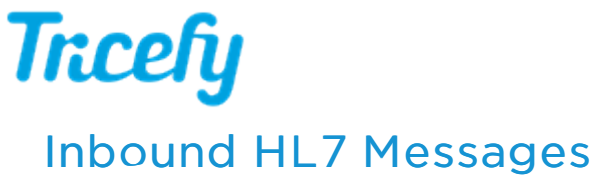

Last Modified on 2022-02-04 09:08

This feature is for users that integrate with an EMR. Our Support staff is available to help configure this setting.

1. Install the HL7 Uplink

HL7 Uplink Installation Instructions

2. Follow the instructions below for configuring inbound messages

3.Setup automation for outbound messages

## Inbound HL7 Messages

Select Inbound HL7 Messages in your Account Settings to configure Tricefy to receive HL7 messages and create a worklist entry.

| Account Overview       | Inbound HL7 Message Handling                                                                                                    |
|------------------------|----------------------------------------------------------------------------------------------------|
| Account Settings       |                                                                                                    |
| Mambers and Drivileges | Custom format                                                                                                    |
| Members and Phylieges  | MSH   {Patient_ID} {PATIENT_NAME} {PATIENT_BIRTHDATE}{PATIENT_SEX} {SCHEDULED_PROCEDURE_START_DATE}                                                                                                    |
| User Identifiers       |                                                                                                    |
| Automation Setup       |                                                                                                    |
| Inbound HL7 Messages   | A sample HL7 message with placeholders for fields that should get replaced with patient data                                                                                                    |
| Worklist Fields        | Available placeholders: ACCESSION_NUMBER, ADMITTING_DIAGNOSIS_DESCRIPTION, FILLER_ORDER_NUMBER, GE_PATIENT_PHONE, GE_PERFORMING_PHYSICIAN_EMAIL, GE_REFERRING_PHYSICIAN_EMAIL,                                                                       |
| Uplinks                | GE_REFERRING_PHYSICIAN_PHONE, IMAGING_SERVICE_REQUEST_COMMENT, MODALITY, OTHER_PATIENT_IDS,<br>OTHER_PATIENT_NAMES, PATIENT_ADDRESS, PATIENT_ID, PATIENT_NAME, PATIENT_PHONE, PATIENT_SEX,                                                           |
| Statuses               | PATIENTS_BIRTH_DATE, PERFORMING_PHYSICIAN_NAME, PLACER_ORDER_NUMBER, REFERRING_PHYSICIAN,<br>REFERRING_PHYSICIAN_ADDRESS_REFERRING_PHYSICIAN_PHONE_REQUESTED_PROCEDURE_COMMENTS_                                                                     |
| Local Study Routes     | REQUESTING_PHYSICIAN, SCHEDULED_PERFORMING_PHYSICIAN_NAME, SCHEDULED_PROCEDURE_COMMENTS,<br>SCHEDULED_PROCEDURE_START_DATE, SCHEDULED_PROCEDURE_START_TIME, SCHEDULED_STATION_AE_TITLE,<br>SERIES_DESCRIPTION, STUDY_DESCRIPTION, STUDY_INSTANCE_UID |
| Image Branding         |                                                                                                    |
|                        | Sample message                                                                                                    |
| Message Branding       | MSH   2345432 Gerald_Dean 0991923 M 01022021                                                                                                    |
| Patient App Branding   |                                                                                                    |
| Invoices               |                                                                                                    |
| Business Agreements    | A sample HL7 message                                                                                                    |
| API Tokens             | Save                                                                                                    |

The Custom Format box shows the required HL7 format:

- All messages must begin with MSH
- All data must reside between brackets { }
- All data is separated by |

You can use any of the listed "placeholders." For example, {REFERRING\_PHYSICIAN} will insert the name of the referring physician.

Adding text in the Sample Message box and selecting Save will show what the message will look like.

For example, entering:

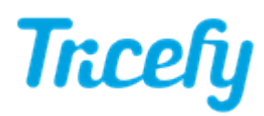

MSH|||{PATIENT\_ID}|{PATIENT\_NAME}|{PATIENT\_DOB}|{PATIENT\_SEX} in the custom box, and

MSH|||2345432|GeraldDean|1975\_01\_01|M|2021 in the Sample Message box, will preview as:

patient\_ID: 2345432
patient\_name: GerladDean
patient\_dob: 1975\_01\_01
patient\_sex: M
scheduled\_procedure\_start\_date: 2021

**Optional:** If you are setting up a bi-directional EMR interface, configure an outgoing message automation rule. Outbound messages are sent to the destination folder specified during the Uplink installation. This is not required if you are only using the EMR as a source for the worklist.